## 滁州学院 2022 年对口招生报名系统操作指引

考生须用电脑登录报名系统,报名系统网址 <u>http://ksbm.chzu.edu.cn:8900/dkbm/</u>

报考我校的考生用身份证号码登录,初始密码为考生号的后六位数字。

| ■ 用尸登求 |          |      | 通知公告 | 更多 |
|--------|----------|------|------|----|
| 报考院校:  | 滁州学院     | ~    |      |    |
| 身份证号:  | 请输入用户名   |      |      |    |
| 蜜码:    | 请输入密码    |      |      |    |
| 验证码:   | 请输入图片验证码 | CSN5 |      |    |
|        |          |      |      |    |
|        | 豆求       |      |      |    |

图 1

首次登录系统后,请务必修改密码,并牢记新密码!牢记新密码!牢记新密码!

| <b>順</b> 満州 豪院 2022年对口招生打 | 报名系统  | 我的信息 准考证打印 成绩信息 | 硕录取信息 |
|---------------------------|-------|-----------------|-------|
|                           | ■修改密码 |                 |       |
|                           | 旧密码:  |                 | •     |
|                           | 新蜜码:  |                 | ~     |
|                           | 确认密码: |                 | -     |
|                           |       | 海会              |       |
|                           |       | WHAE            |       |

图 2

## 操作流程(以音乐学为例)如下:

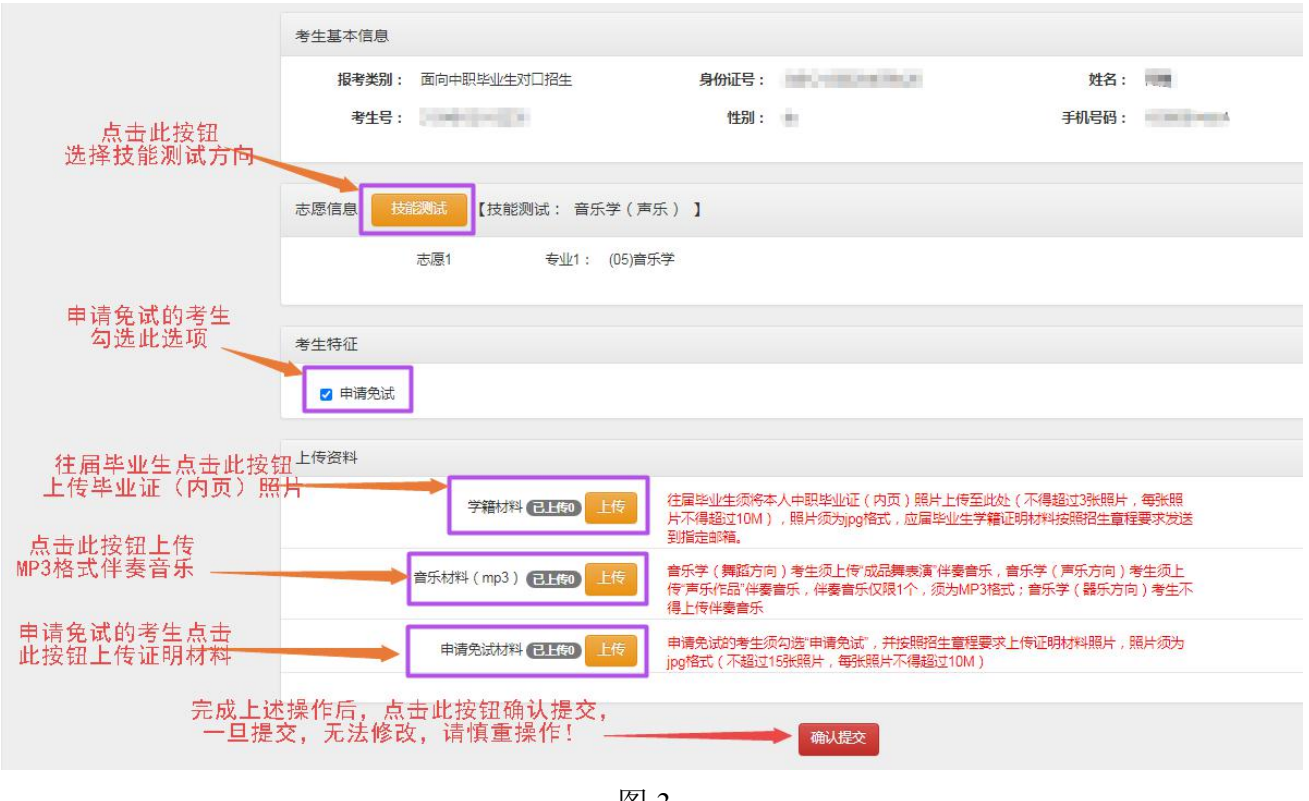

图 3

1.**音乐学、体育教育**考生进入报名系统后须点击"**技能测试**"按钮,从下拉列框中选择自己的技能测试方向,并点击"保存"按钮,操作方式见图 4。

| 2022 | 年对口招生报名                       | . 系统 <sup>翻</sup>   | 信息 准考证打印 成绩信息      | 预录取信息 |   |
|------|-------------------------------|---------------------|--------------------|-------|---|
|      | 法提办信息                         | 考生技能测试信息            |                    |       | X |
|      |                               | 技能测试:               | 音乐学 ( 声乐 )         | ~     |   |
|      | 考生基本信息                        |                     | 请选择<br>音乐学(舞蹈)     |       |   |
|      | <b>报考类别:</b> 面向中职毕业生对<br>考生号: |                     | 音乐学(青乐)<br>音乐学(器乐) | ž     |   |
|      | 志愿信息 技能测试 【技能测                | đ: <b>100- 0</b> 10 | 1                  |       |   |
|      | 志愿1                           | 专业1: (05)音乐学        |                    |       |   |
|      | 考生特征                          |                     |                    |       |   |

图 4

2.申请免试的考生须勾选"申请免试"选项,普通考生无需勾选。

3.往届毕业生点击"**学籍材料**"上传按钮,点击"选择文件"从电脑中选择毕业证(内页)照片,然后点击"上传"按钮,操作方式见图 5。

|                                                                                                    | )22年对口招生报名     | 之 <u>玄 伝</u> 載 | 的信息 准制证扣印 成绩信息 预费取信息 X                                                                             |
|----------------------------------------------------------------------------------------------------|----------------|----------------|----------------------------------------------------------------------------------------------------|
|                                                                                                    | 请提交信息          |                |                                                                                                    |
| 振客美別:     面向中駅毕业生灯       発生号:     上信文件:       大原信息     1288月、黄田県大大洋電道(10), 照片(万方)(原子)、近尾土山       志原信息     1288月、100)首乐学       考生特征     100)首乐学       考生特征     100)首乐学 | 考生基本信息         | 资料类型:          | 字雑材料                                                                                               |
| 考生号:       上传文件:       + 逆研文件         志愿信息       15500004       【技能数         志愿1       专业1:       (05)首乐学         考生特征                                                | 报考类别: 面向中职毕业生对 | ±x.<br>ĭ       | 位爾里亞主要的時中以下帶來重加進(1930)時中,可要是的位(19時編<br>过到新聞片,每新聞時不希望过100),開片成为pg作式,应眉毕业<br>生学籍证明材料按照招生重程要求找送到指定的稿。 |
| 志愿信息 1556/2016 [技能数<br>志愿1 を业1: (05)首乐学<br>考生特征<br>② 申请免试<br>上传资料<br>上传资料<br>子籍材料 電理 15 (注意) (大得超过3法照片、等新用                                                            | 考生号: 中国中国中国国   | 上传文件:          | ◆ 送程文件                                                                                             |
| <ul> <li>志愿1 专业1: (05)自乐学</li> <li>考生特征</li> <li>② 申请免滅</li> <li>上传资料</li> <li></li></ul>                                                                             | 志愿信息 技能测试 【技能测 | U              | ×iii Lté                                                                                           |
| 考生特征 ② 申請免訴  上传资料       并指対料 ●160 社長     社長部21年(内页) 現片上得至此处(不得起过3時現片,毎新規)                                                                                             | 志愿1            | 专业1: (05)音乐学   | £                                                                                                  |
| ☑ 申請免試<br>上传资料 学業材料 ●1160 注信 注信 注信                                                                                                    | 考生特征           |                |                                                                                                    |
| 上传资料<br>学籍材料 (EIII40) 上传 往届毕业生须将本人中职毕业证(内页)照片上传至此处(不得超过3张照片,每张照                                                                                                    | 🛛 申请免试         |                |                                                                                                    |
| 学籍材料 包正的 上传 在眉岸业生须将本人中职毕业证(内页)期片上传至此处(不得超过3张明片,每张照                                                                                                    | 上传资料           |                |                                                                                                    |
| 片小特超至TUM),照片观力ppgfett,应用学业生产播延时的科技期份生享性要不成达到指定部籍。                                                                                                    | 学籍材料           |                | 在屋毕业生须将本人中职毕业证(内页)明片上传至此处(不得超过3张照片,每张照<br>十不得超过10M),照片须为jpg倍式,应届毕业生李绪证明材料按照招生查理要求发送<br>明指定部落。      |

图 5

4.**学前教育、音乐学(舞蹈方向)、音乐学(声乐方向)**考生点击"**音乐材料**"上传按钮, 点击"**选择文件**"从电脑中选择 MP3 格式伴奏音乐,然后点击"上传"按钮,操作方式类似 于图 5。

5.申请免试的考生点击"申请免试材料"上传按钮,点击"选择文件"从电脑中选择相关材料的照片,然后点击"上传"按钮,操作方式类似于图 5。温馨提示:须勾选前面的"申请 免试"选项,才能在此处上传免试证明材料的照片。

6.体育教育考生须点击"**体检表和安全承诺书**"上传按钮,点击"**选择文件**"从电脑中选择 相关材料的照片,然后点击"**上传**"按钮,操作方式见图 6。

| 时口招生报:                                  | 名系统 翻                                                                                                    | 倉息 准考证打印 成绩信息 预录取信息                                                                                                    |                                                                                                    |
|-----------------------------------------|----------------------------------------------------------------------------------------------------|----------------------------------------------------------------------------------------------------|----------------------------------------------------------------------------------------------------|
|                                         | 上传资料                                                                                                    |                                                                                                    | X                                                                                                    |
| 定父信息.                                   | 资料类型:                                                                                                    | 体育教育专业体检表和安全承诺书                                                                                                    |                                                                                                    |
| 生基本信息                                   | 要求:                                                                                                    | 体育教育专业的考生须按招生章程要求上传体检表照片(招                                                                                                    | 生會程                                                                                                    |
| 报考类别: 面向中职毕                             | 业生对口                                                                                                    | 附件3)、安全承诺书照片(招生章程附件4),照片须为jp<br>不得超过10张照片,每张照片不得超过10M。                                                                                                    | 的格式, 王雲親                                                                                                    |
| 考生号: 2134010211                         | 12192 上传文件:                                                                                                    | + 海译文件                                                                                                    | : 18792265492                                                                                                    |
| 400000000000000000000000000000000000000 |                                                                                                    |                                                                                                    |                                                                                                    |
| 愿信息 技能测试 【打                             | 支能测                                                                                                    | 关闭                                                                                                    | 上传                                                                                                    |
| 志愿1                                     | 专业1: (03)体育                                                                                                    | 教育                                                                                                    |                                                                                                    |
| ₩ <b>*</b> ±%T                          |                                                                                                    |                                                                                                    |                                                                                                    |
| ±141℃                                   |                                                                                                    |                                                                                                    |                                                                                                    |
| 🖉 申请免试                                  |                                                                                                    |                                                                                                    |                                                                                                    |
| 传资料                                     |                                                                                                    |                                                                                                    |                                                                                                    |
|                                         |                                                                                                    | 注目比加生活協大人の即比加正(の古)照片を存至此な(不得)                                                                                                    | 2:++2268214 #2682                                                                                                    |
| 学籍                                      | 材料で出物                                                                                                    | 位扁平业主领将平大平航平业业(1950)第月工作主规定(1948)<br>片不得超过10M),照片须为jpg格式,应届毕业生学籍证明材料<br>到指定邮箱。                                                                                                    | 2003年6月,中期18日<br>按照招生章程要求发送                                                                                                    |
| 体育教育专业体检表和安全承                           | <sup>诺书</sup> 已上领 上传                                                                                                    | 体育教育专业的考生须按招生章程要求上传体检表照片(招生章<br>书照片(招生章程财件4),照片须为jpg格式,不得超过10张照<br>10M。                                                                                                    | 星附件3)、安全承诺<br>+ , 每张照片不得超过                                                                                                    |
|                                         | <ul> <li>         ・ 「口招生报         <ul> <li>             を)</li> <li>             を)</li> <li>             ま基本信息             </li> <li>             ま基本信息             </li> <li>             ま登場: 面向中职時に             考生号: 213401021*             </li> <li>             考生号: 213401021*             </li> <li>             考生号: 213401021*             </li> <li>             登信息             </li> <li>                  を感1             </li> <li>                  を感1             </li> </ul> <ul> <li>                   をしていたいたいです。</li></ul></li></ul> | ・          ・          ・          ・          ・          ・          ・          ・          ・          ・          ・          ・          ・          ・          ・          ・          ・          ・          ・          ・          ・          ・          ・          ・          ・          ・          ・          ・          ・          ・          ・          ・          ・          ・          ・          ・          ・          ・          ・          ・          ・          ・          ・          ・          ・          ・          ・          ・          ・          ・          ・          ・          ・          ・          ・          ・          ・          ・          ・          ・          ・          ・          ・            ・          ・          ・          ・          ・          ・          ・          ・          ・          ・          ・          ・          ・          ・          ・          ・          ・          ・          ・          ・          ・ </th <th><b>丁口招生报名 5</b> (200 年月)           <b>1</b> (201 日)           <b>1</b> (201 日)           <b>1</b> (201 日)           <b>1</b> (201 日)           <b>1</b> (201 日)           <b>1</b> (201 日)           <b>1</b> (201 1)           <b>1</b> (201 1)</th> | <b>丁口招生报名 5</b> (200 年月) <b>1</b> (201 日) <b>1</b> (201 日) <b>1</b> (201 日) <b>1</b> (201 日) <b>1</b> (201 日) <b>1</b> (201 日) <b>1</b> (201 1) <b>1</b> (201 1) |

图 6

7.完成技能测试方向选择、学籍材料上传、免试材料上传、伴奏音乐上传、体检表和安全承 诺书上传等操作,且检查无误后,考生方可点击"**确认提交**"按钮,如考生未按时点击"确 认提交"按钮将无法进行报名资格审核,由考生自行承担一切后果。

| 上传资料              |                                                                                                |
|-------------------|------------------------------------------------------------------------------------------------|
| 学籍材料(已上例)上代       | 往届毕业生须将本人中职毕业证(内页)照片上传至此处(不得超过3张照片,每张照片不得超过10M),照片须为jpg格式,应届毕业生学籍证明材料按照招生章程要求发送到指定邮箱。          |
| 音乐材料(mp3)(已上版) 上线 | 音乐学(舞蹈方向)考生须上传成品舞表演"伴奏音乐,音乐学(声乐方向)考生须上<br>传"声乐作品"伴奏音乐,伴奏音乐仅限1个,须为MP3格式;音乐学(器乐方向)考生不<br>得上传伴奏音乐 |
| 申请免试材料(已上颌)       | 申请免试的考生须勾选"申请免试",并按照招生重程要求上传证明材料照片,照片须为<br>jpg楷式(不超过15张照片,每张照片不得超过10M)                         |
|                   | <b>确认提交</b><br>报名系统©版权所有(2016-2021)                                                            |
|                   | 图 7                                                                                            |

## 温馨提示:

1、点击"确认提交"按钮后,技能测试方向、上传的证明材料等将无法修改,请务必仔 细检查确认无误后,方可点击"确认提交"按钮;

2、考生提交的材料及填写的内容必须真实准确,如有弄虚作假,考生须自行承担包括取 消考试、录取资格等一切后果。